# Változások és tapasztalatok az ÉTDR működésében

Jelen jegyzet az ÉTDR 2013.06.30. napján telepített új verziója kapcsán a szoftver újdonságaira hívja fel a figyelmet és az eddigi működés tapasztalatai alapján tartalmaz néhány megjegyzést.

Felhívjuk a figyelmet, hogy az ÉTDR a mindenkori jogszabályi keretek között fog működni, a csatlakozó szerveknek és személyeknek a mindenkori jogszabály szerint kell eljárniuk. Jelen dokumentum nem lehet hivatkozási forrás, jogszabály eltérő rendelkezése alól nem ad felmentést.

A jegyzet nem kíván teljes körű lenni, tehát csupán kiemeli a fontosabbnak ítélt pontokat.

Az összeállítást készítette Varga Illés Levente, jelen tartalommal készült mentési dátuma: 2013. július 4.

# Tartalom

| Kérelmezői oldalon                                                                     | 3  |
|----------------------------------------------------------------------------------------|----|
| Újdonságok                                                                             |    |
| Társhatóságok megkeresése eljárásban                                                   | 5  |
| Általános tájékoztató felület                                                          | 3  |
| Tapasztalatok                                                                          |    |
| Hiánypótlás teljesítése                                                                | 3  |
| A hatósági oldalon                                                                     | 5  |
| Úldonságok                                                                             |    |
| Eliárás felfüggesztésének megszüntetése                                                | 5  |
| II. fokú eljárás                                                                       | 5  |
| Szerepkörök minimális száma 1, függetlenül a szakterületek számától                    | 10 |
| Címzettek                                                                              | 10 |
| Szakhatósági áttétel                                                                   | 10 |
| Építési engedély hatályának rögzítése                                                  | 11 |
| Értesítés a döntés jogerőssé válásáról, valamint a jogerőssé válás dátumának rögzítése | 13 |
| Az eljárás befejezése (irattározás, stb.)                                              | 18 |
| Tapasztalatok                                                                          |    |
| Többképernyős üzemmód egy képernyőn is: Megnyitás új lapon                             | 19 |
| A Tabulátor és az Enter használata                                                     | 21 |
| Szűrés és csoportosítás                                                                | 22 |
| A gomb, a fúl és a doboz fogalma nem ugyanaz!                                          | 22 |
| Hianypotlas teljesitese                                                                | 22 |

# KÉRELMEZŐI OLDALON

# Újdonságok

### Társhatóságok megkeresése eljárásban

Az előzetes szakhatósági állásfoglalás, a településképi véleményezési eljárás, a tervtanácsi folyamat jogszabály szerint csak a kérelem benyújtása előtt lehetséges. Az ÉTDR 1.1.5.1 verziója lehetővé teszi, hogy az ÉTDR-ben elérhető hatóságokat a rendszeren keresztül az eljárásban is megkeresse a kérelmező (vagy nevében a meghatalmazott, képviselő). A funkció használatához tehát fontos az aktuális eljárásban alkalmazható lépések ismerete, hiszen a hatóságok és egyéb szervek technikailag megkereshetők ugyan, de nem minden esetben lehetséges eljárásilag is pozitív eredménye.

### Általános tájékoztató felület

Az ÉTDR általános tájékoztatási felületén nyújtott általános tájékoztatás az építésügyi és építésfelügyeleti hatósági eljárásokról és ellenőrzésekről, valamint az építésügyi hatósági szolgáltatásról szóló 312/2012. (XI. 8.) Korm. rendelet 10. § (6) bekezdése szerinti kötelező adatokon túl immár az eljáró hatóság megnevezését is tartalmazza.

## Tapasztalatok

### Hiánypótlás teljesítése

Akár az eljáró építésügyi hatóság, akár a közreműködő szakhatóság írja ki a hiánypótlási felhívást, mindig kövessük a felhívásban vagy tájékoztatásban adott, teljesítésre vonatkozó instrukciókat!

Az 1.1.5.1 verzióban alapszabály az, hogy a hiánypótlásnak két módon lehet eleget tenni:

- online felületen elektronikusan (ez technikailag mindig adott lehetőség, ha regisztrált felhasználók vagyunk, az eljárásban "ÉTDR felületen" kapcsolattartási móddal kérelmezők vagy meghatalmazottak/képviselők vagyunk, továbbá a pótlandó dokumentum elektronikusan benyújtható)
- személyesen vagy postai úton annak a hatóságnak az ügyfélszolgálatán, amelyik a hiánypótlást kiírta.

Ez utóbbi lehetőségnél tudnunk kell, hogy a szakhatóságok nem kötelesek ÉTDR ügyfélszolgálatot működtetni (de technikai lehetőségük megvan rá).

Mindkét esetben a *Hiánypótlási felhívás* (befejezett) cselekményében a *Hiánypótlás* gombot használva lehet teljesíteni.

Jelen tájékoztató hatóságoknak szóló része tartalmazza a hatósági tapasztalatokat is.

# A HATÓSÁGI OLDALON

# Újdonságok

### Eljárás felfüggesztésének megszüntetése

Ezentúl nem csupán akkor szűnik meg az eljárás felfüggesztése, amikor ügyféli (ügyfélszolgálati) oldalról új cselekmény (kérelem) érkezik, de ügyintézőként is lehetőségünk van az eljárás felfüggesztésének megszüntetésére. Az opció a felfüggesztés cselekményláncolatában található *Végzés jogerőre emelése* (befejezett) cselekményéből indítható.

### II. fokú eljárás

A II. fokú eljárások új funkciókkal és új munkamenetekkel bővültek.

#### Felterjesztés

A II. fokú hatóság megkeresése technikailag nem csupán jogorvoslati szakaszban (fellebbezésre) lehetséges: az eljárás bármely szakaszában dönthet úgy az ügyintéző, hogy az iratanyagot felterjeszti a II. fokú hatóságnak. A felterjesztés tehát nem kényszer és nem szabályozott: a felterjesztés szükségességéről mindig a felhasználó – I. fokú hatósági – ügyintéző dönt.

A *Felterjesztés II. fokra* gombra induló cselekmény speciális cselekmény. Célja nem egyszerűen egy állásfoglalás kérése (a szakhatósági megkereséssel szemben): a megkeresett szerv a megkereső szervvel azonos szakterülettel rendelkezik, de "II. fok" a típusa, ugyanakkor – némi eltéréssel, de – lényegében ugyanazokat a cselekményeket tudja végezni, mint a felterjesztő I. fokú hatóság. De nem önálló cselekményláncolatban, csakis a felterjesztés cselekményláncolatán belül! A cselekmény megállítja az (I. fokú) eljárás határidő-számítását, de emellett az I. fok további cselekményeket is végezhet a II. fokú eljárás ideje alatt.

A felterjesztés iratához nem kell csatolni a mappa dokumentumait, a II. fokú hatóság a felterjesztéssel teljes körű és automatikus iratbetekintési jogot kap a mappa teljes tartalmához. A mappa szerkesztési joga azonban az I. fokú hatóságnál marad, a II. fok – technikailag – csupán a *Felterjesztés II. fokra* nevet viselő cselekményláncolatot végzi.

Lásd még a FKK ÜI 8.3.12. Felterjesztés II. fokra fejezetében!

#### A II. fokú hatóság eljárási cselekményei

Lehet, hogy jogilag egy-egy II. fokú eljárásnak más a megítélése (jogorvoslat, döntés áttételről, felügyeleti ellenőrzés, stb.), de ugyanazt a felületet használjuk, ugyanazt a cselekményt, cselekményláncolatot járjuk be.

Ahhoz, hogy a II. fokú hatósági eljárást lefolytassuk, a felterjesztés (befejezett) cselekményéből kell kiindulnunk! Ahogyan a II. fokú hatóság ügyintézője látja az Eljárás szerkesztése képernyőn:

| árás szerkesztése                                     |                                        |                         |                         |      |                                   |          | 00332/201                                                            | 3            | - TesztBau Bt                                                                                                    | Érd - 12                                                                          |
|-------------------------------------------------------|----------------------------------------|-------------------------|-------------------------|------|-----------------------------------|----------|----------------------------------------------------------------------|--------------|----------------------------------------------------------------------------------------------------|-----------------------------------------------------------------------------------|
| Karbantartás<br>Megosztás Határidők                   |                                        |                         |                         |      |                                   |          |                                                                      |              |                                                                                                    |                                                                                   |
| iljárás adatai<br>Eljárás általános adatai Tá         | gyi ingatlanok É                       | rintett ingatlanok      | c Érintettek            | Doku | mentumok Kapcs                    | olód     | ó eljárások Cselekmények                                             | Me           | gjegyzések, indoklások                                                                                                    | Pénzügyek                                                                         |
| ≪ < [1] > ≫ Oldalak:<br>Húzzon ide egy oszlopot a cso | l / 1 (Összesen: 9)<br>oportosításhoz! |                         |                         |      |                                   |          |                                                                      |              |                                                                                                    |                                                                                   |
| Típus                                                 | Állapot                                | :                       | Létrehozás ideje        | e    | Befejezés ideje                   | ⊽        | Küldő                                                                |              | Címzett                                                                                                    |                                                                                   |
|                                                       | •                                      | 7                       |                         | Ÿ    |                                   | Ŷ        |                                                                      | S            | ?                                                                                                    | Ŷ                                                                                 |
| 🗆 Felterjesztés II. fokra                             | kérés el                               | küldve                  | 2013.06.26. 16:4        | 1:47 | 2013.06.26. 16:44:                | 20       | Érd Megyei Jogú Város Jegyzője                                       |              | Pest Megyei Építésügy<br>Örökségvédelmi Hivata<br>Főváros és Pest Megye<br>Kormányhivatal Növény<br>Talajvédelmi Igazgatós:                                                                               | i és<br>I, , (cc)<br><sup>i</sup><br>⁄- és<br>ága                                 |
| Felterje<br>fokra                                     | sztés II. Befejezve                    | 2013.06.26.<br>16:41:47 | 2013.06.26.<br>16:44:20 |      | Érd Megyei Jogú<br>Város Jegyzője | Pe<br>Me | st Megyei Építésügyi és Örökségv<br>gyei Kormányhivatal Növény- és T | éde<br>'alaj | lmi Hivatal, , (cc) Főváros<br>védelmi Igazgatósága                                                                                                    | és Pest                                                                           |
| <ul> <li>Határozat</li> </ul>                         | elküldve                               |                         | 2013.06.26. 16:1        | 8:34 | 2013.06.26. 16:33:                | 47       | Érd Megyei Jogú Város Jegyzője                                       |              | Érd Megyei Jogú Város<br>Érd Megyei Jogú Város<br>Képvis Előd , Ügy Félix<br>Főváros és Pest Megye<br>Kormányhivatal Növén<br>Talajvédelmi Igazgatós<br>Skiccpau Szlárd , (cc) )<br>, (cc) Szakér Töhötöm | : Jegyzője,<br>: Jegyzője,<br>, , (cc)<br>:i<br>/- és<br>ága, (cc)<br>Szomsz Édua |
|                                                       | hafaian                                | 10                      | 2012.06.26.15:0         | 4.58 | 2013 06 26 16:15:                 | 28       | Érd Menyei logú Város legyzőie                                       |              | Főváros és Pest Megye<br>Kormányhivatal Növény                                                                                                    | i<br>/- és                                                                        |

A teljes II. fokú eljárás nem más, mint a Felterjesztés II. fokra cselekmény cselekményláncolata: (ezt így csak a II. fokú hatóság látja)

| árá                          | ís szerkesz           | tése                                |               |                       |                |                   |     |                                                  |     |                                       | 00332/20                                                           | 13                        | - TesztBau Bt.                                                                                                    | - Érd - 12                                  |
|------------------------------|-----------------------|-------------------------------------|---------------|-----------------------|----------------|-------------------|-----|--------------------------------------------------|-----|---------------------------------------|--------------------------------------------------------------------|---------------------------|----------------------------------------------------------------------------------------------------|---------------------------------------------|
| arba<br>Me <u>c</u><br>liárá | antartás<br>gosztás H | Határidők                           |               |                       |                |                   |     |                                                  |     |                                       |                                                                    |                           |                                                                                                    |                                             |
| Eljái                        | rás általános adai    | tai Tárgyi ingatlan                 | ok Érintet    | t ingatlanok          | c Érinte       | ttek Do           | oku | mentumok Kapcsok                                 | ódó | ó eljárások                           | Cselekmények                                                       | Me                        | gjegyzések, indoklások                                                                                                 | Pénzügyek                                   |
| <u>«</u>                     | < [1] > »             | Oldalak: 1 / 1 (Össze               | sen: 9)       |                       |                |                   |     |                                                  |     |                                       |                                                                    |                           |                                                                                                    |                                             |
| Húz                          | zzon ide egy oszl     | opot a csoportosításh(              | oz!           |                       |                |                   |     |                                                  |     |                                       |                                                                    |                           |                                                                                                    |                                             |
|                              | Típus                 |                                     | Állapot       |                       | Létrehoz       | ás ideje          |     | Befejezés ideje                                  | 7   | Küldő                                 |                                                                    |                           | Címzett                                                                                                    |                                             |
|                              |                       | Ŷ                                   |               | Ŷ                     |                |                   | Ŷ   | Y                                                | 9   |                                       |                                                                    | 8                         | 2                                                                                                    | Ŷ                                           |
| Θ                            | Felterjesztés II.     | fokra                               | kérés elküldv | e                     | 2013.06.2      | 6. 16:41:4        | 7   | 2013.06.26. 16:44:20                             |     | Érd Megyei                            | Jogú Város Jegyzőj                                                 | e                         | Pest Megyei Építésüg<br>Örökségvédelmi Hivat<br>Főváros és Pest Megy<br>Kormányhivatal Növén<br>Talajvédelmi Igazgató: | yi és<br>al, , (cc)<br>ei<br>iy- és<br>sága |
|                              | Đ                     | Szakhatósági<br>megkeresés (II. fok | ) befejezve   | 2013.06.2<br>10:30:49 | 27. 201        | 3.06.27.<br>29:39 |     | Pest Megyei Építésügyi<br>Örökségvédelmi Hivatal | és  | Nemzeti Él<br>Örökségvé<br>Megyei Kor | elmiszerlánc-biztons<br>delmi Hivatal, Szaké<br>rmányhivatal Növén | sági H<br>ér Tö<br>Iy- és | livatal, Pest Megyei Építé<br>hötöm , , (cc) Főváros é<br>: Talajvédelmi Igazgatósá                                    | ésügyi és<br>is Pest<br>ga                  |
|                              | Ð                     | Hiánypótlás (II. fok)               | befejezve     | 2013.06.2<br>10:07:06 | 27. 201<br>10: | 3.06.27.<br>08:26 |     | Pest Megyei Építésügyi<br>Örökségvédelmi Hivatal | és  | Pest Megy                             | ei Építésügyi és Öri                                               | ökség                     | yvédelmi Hivatal, Képvis B                                                                                             | Előd ,                                      |
|                              | Ð                     | Ügyfélértesítés (II.<br>fok)        | befejezve     | 2013.06.2<br>9:43:51  | 27. 201<br>9:5 | 3.06.27.<br>1:33  |     | Pest Megyei Építésügyi<br>Örökségvédelmi Hivatal | és  | Képvis Előo                           | d , Ügy Félix ,                                                    |                           |                                                                                                    |                                             |
|                              | 1                     | Felterjesztés II.<br>fokra          | Befejezve     | 2013.06.2<br>16:41:47 | 26. 201<br>16: | 3.06.26.<br>44:20 |     | Érd Megyei Jogú Város<br>Jegyzője                |     | Pest Megy<br>Pest Megy                | ei Építésügyi és Öri<br>ei Kormányhivatal N                        | ökség<br>lövér            | yvédelmi Hivatal, , (cc) F<br>ny- és Talajvédelmi Igazg                                                                | őváros és<br>atósága                        |
|                              |                       |                                     |               |                       |                |                   |     |                                                  |     |                                       |                                                                    |                           |                                                                                                    |                                             |

Ha a *Felterjesztés II. fokra* cselekményt megnyitjuk szerkesztésre (lásd előző két kép piros nyilat), akkor nyílik meg a II. fokú hatóság ügyintézője előtt a végezhető cselekmények sora.

Íme

| Navigálás Karbantartás              | Cselekmények                                 |                     |                 |                 |                 |
|-------------------------------------|----------------------------------------------|---------------------|-----------------|-----------------|-----------------|
| Eljárás Megosztás                   | Ügyfélértesítés Hiá                          | inypótlási felhívás | Szakhatósági m. | Általános levél | Közbenső döntés |
|                                     | Szemle kitűzése                              | Áttétel             | Végső döntés    | Feljegyzés      |                 |
| Létrehozás ideje<br>Befejezés ideje | 2013.06.26. 16:41:47<br>2013.06.26. 16:44:20 |                     |                 |                 |                 |
| Eljárási cselekmény állapota        | Befejezve                                    |                     |                 |                 |                 |
| Küldő hivatal                       | Érd Megyei Jogú Város Jegyző                 | ője                 |                 |                 |                 |
| Indoklás                            |                                              |                     |                 |                 |                 |

Így válik elérhetővé:

- az Ügyfélértesítés,
- a Hiánypótlási felhívás,
- a Szakhatósági megkeresés,
- az Általános levél,
- a Közbenső döntés,
- a Szemle kitűzése,
- az Áttétel,
- a *Végső döntés* és
- a Feljegyzés.

Ezek a cselekmények javarészt megegyeznek az I. fokon folytatható, hasonló nevű cselekményekkel.

A II. fokú hatóság a II. fokú hatósági eljárás végén a *Végső döntés* cselekménnyel meghozza és közli az I. fokú hatósággal döntését.

Bővebben lásd a FKK ÜI 8.3.17. A II. fokú hatóság cselekményei fejezetében!

#### A II. fokú döntés kézbesítése és a további teendők

Tehát a II. fokú hatóság a *Végső döntés* cselekménnyel közli az I. fokú hatósággal döntését. Az I. fokú hatóság a döntés típusától függően folytatja az eljárást az ÉTDR-ben.

A II. fokú döntés kézbesítését a II. fok által összeállított címlista alapján végzi az I. fok. Ehhez az ÉTDR 1.1.5.1 verziójában az *Általános levél* funkció áll rendelkezésre, s a II. fok döntését ennek az Általános levélnek a mellékleteként kell továbbítani. Ezt az *Általános levelet* a II. fokú hatóság döntésének folyamányaként, azaz a *Felterjesztés II. fokra* cselekményláncolatában tegyük meg (ne önálló, új cselekményláncolatként)!

A II. fokú döntés típusától függően lehet szükségünk elvégezni a következő cselekményeket is:

- kizárásról, kijelölésről szóló döntés esetén az Áttételt (önálló, új cselekményként),
- az I. fokú döntés helybenhagyása esetén a helyben hagyott döntés jogerősítését szükséges elvégezni az alábbi módon:
  - a II. foktól kapott Végleges döntést az arra adott folytatásként indított Általános levéllel kézbesítjük,
  - ennek kézbesítési adatai alapján megállapítjuk az I. fokú döntés jogerőssé válásának dátumát, melyet az I. fokú döntés folytatásaként indított értesítésben (*FKK 8.3.10. Értesítés jogerőre emelésről*) rögzítünk,
  - a II. fok által megadott címzetti lista alapján az értesítést elvégezzük, expediáljuk,

- az I. fokú döntés megsemmisítése esetén a megsemmisített döntést érvényteleníteni szükséges<sup>1</sup>,
- az I. fokú eljárás megismétlése esetén az új eljárás által megkívánt cselekményi eljárásokat kell elvégeznünk, a már ismert módon,
  - figyelve az eljárási határidő-számítás helyes kezelésére (lásd a FKK ÜI 8.1.2. Határidők fejezetét).

A II. fokú hatóság Végső döntése az I. fokú hatóságnál:

| gso dontes                         |                                              |                |                |                                                    |   |              |                           | 00332/            | 2013 - TesztBa   | u Bt Erd - 12  |
|------------------------------------|----------------------------------------------|----------------|----------------|----------------------------------------------------|---|--------------|---------------------------|-------------------|------------------|----------------|
| lavigálás<br>Eljárás               | Karbantartás<br>Megosztás                    |                | Cselekm        | nények<br>Általános levél                          |   |              |                           |                   |                  |                |
| selekmény adatai<br>Általános Címz | ettek Irat Dokun<br>) Oldalak: 1 / 1 (Összes | nentu<br>en: 1 | ımok Pénzügyek | ]                                                  |   |              |                           |                   |                  |                |
| Műveletek                          | Név                                          |                | Címzett típusa | Kapcsolattartás<br>(döntés<br>közlésének)<br>módja |   | Cc           | Cím                       | Átvétel módja     | Átvétel státusza | Átvétel dátuma |
|                                    |                                              | Ŷ              | Ŷ              | <pre></pre>                                        | Ŷ | $\checkmark$ | ♥                         | 5                 | Ŷ                | Ŷ              |
|                                    | Érd Megyei Jogú                              |                | Hatóság        | ÉTDR felületen                                     |   |              | 2030 Érd, Alsó utca<br>1. | Rendszeren belüli | Átvett           | 2013.07.02     |
|                                    | Város Jegyzője                               |                |                |                                                    |   |              |                           |                   |                  |                |
| « < [1] > »                        | Város Jegyzője<br>Oldalak: 1 / 1 (Összes     | en: 1          |                |                                                    |   |              |                           |                   |                  |                |

Az I. fokú hatóság a Végső döntés cselekményláncolatába tartozó Általános levéllel kézbesíti a II. fokú hatóság döntését:

| Általános levél (II. fok)                                      |                                     | 00332/2013 - TesztBau Bt Érd - 1234 |
|----------------------------------------------------------------|-------------------------------------|-------------------------------------|
| Navigálás<br>Eljárás                                           | Folyamat lépései<br>Adatok megadása | Adatok ellenőrzése Visszaigazolás V |
| Cselekmény adatai<br>Általános Címzettek Irat Dokumentumok Pén | zügyek                              |                                     |
| Létrehozás ideje                                               | 2013.07.02. 11:42:39                |                                     |
| Befejezés ideje                                                |                                     |                                     |
| Eljárási cselekmény állapota                                   | Rögzítés alatt                      |                                     |
| Kūldő hivatal                                                  | Érd Megyei Jogú Város Jegyzője      |                                     |
| Indoklás                                                       |                                     |                                     |
| Szerkesztés                                                    |                                     |                                     |

<sup>1</sup> A megsemmisítéssel járó fizikai megjeleníthetőséget az ÉTDR jelenlegi verziója még nem támogatja. A tényről igény szerint feljegyzés készíthető. Felhívjuk a figyelmet, hogy a megsemmisített döntést semmiképpen sem szabad jogerőre emelni!

#### ÉTDR 1.1.5.1

| 🕻 🗲 [1] 🕨 » Oldalak: 1 / 1 (Összes                                          |                |                                              |          |                                                 |
|-----------------------------------------------------------------------------|----------------|----------------------------------------------|----------|-------------------------------------------------|
| év                                                                          | Címzett típusa | Kapcsolattartás (döntés közlésének)<br>módja | Cc       | Cím                                             |
|                                                                             | Ŷ              | Ŷ                                            | ~        | 2                                               |
| épvis Előd                                                                  | Képviselő      | ÉTDR felületen                               |          |                                                 |
| esztBau Bt.                                                                 | Kérelmező      | Postai                                       |          | 2030 Érd, Teszt utca 19.                        |
| gy Félix                                                                    | Szomszéd       | ÉTDR felületen                               |          |                                                 |
| őváros és Pest Megyei Kormányhivatal<br>övény- és Talajvédelmi Igazgatósága | Hatóság        | ÉTDR felületen                               |          | 2100 Gödöllő, Kotlán Sándor utca 3.             |
| emzeti Élelmiszerlánc-biztonsági Hivatal                                    | Hatóság        | ÉTDR felületen                               |          | 1024 Budapest II. kerület, Keleti Károly u. 24. |
| kiccpau Szilárd                                                             | Tervező        | ÉTDR felületen                               |          |                                                 |
| zakér Töhötöm                                                               | Szakember      | ÉTDR felületen                               | <b>V</b> |                                                 |
| zomsz Édua                                                                  | Szomszéd       | ÉTDR felületen                               |          |                                                 |

E folyamatban fontos, hogy az Általános levélhez csatolja a II. fokú hatóság döntését!

| Általános               | Címzettek     | Irat             | Dokumentumok     | Pénzügyek              |      |      |   |        |   |           |                     |      |             |    |        |    |
|-------------------------|---------------|------------------|------------------|------------------------|------|------|---|--------|---|-----------|---------------------|------|-------------|----|--------|----|
| <mark>« &lt;</mark> [1] | > » Oldal     |                  | Összesen: 1)     |                        |      |      |   |        |   |           |                     |      |             |    |        |    |
| Húzzon ide e            | gy oszlopot a | csoportosí       | táshoz!          |                        |      |      |   |        |   |           |                     |      |             |    |        |    |
| Műveletek               |               | Sor. $\triangle$ | Megnevezés/fájl  | név                    | Τίρι | s    |   | Jelleg |   | Munkarész | Feltöltés ideje     | F    | Feltöltő    | ŀ  | 1éret. |    |
|                         |               | ~                |                  |                        | ♥    |      | Ŷ |        | Ŷ | Ŷ         |                     | Ŷ    |             | •  |        | Ŷ  |
| 2 3 3                   |               | 9012             | VégsQ döntés.pdf |                        | Kiad | nány |   | Szöveg |   | Kiadmány  | 2013.06.27. 11:57:3 | 88 F | Hatós Ágota |    |        |    |
| <mark>« &lt;</mark> [1] | > » Oldal     | ak: 1 / 1 (0     | Összesen: 1)     |                        |      |      |   |        |   |           |                     |      |             |    |        |    |
| Dokumentum              | ı csatolása   | Új dokume        | ntum feltöltése  | okumentáció összerakás | a    |      |   |        |   |           |                     |      |             |    |        |    |
|                         |               |                  |                  |                        |      |      |   |        |   |           |                     |      |             |    |        |    |
| Vissza                  |               |                  |                  |                        |      |      |   |        |   |           |                     |      |             | [  | Tovább |    |
| tésügyi ható            | sági engedé   | ilyezési el      | járásokat        |                        |      |      |   |        |   |           |                     |      | leoview     | ЛЪ | NEVEN  | 20 |

Az Irat szerkesztését a csatolást követően kezdjük (így az iratképbe már bekerülnek a csatolt dokumentum(ok) adatai):

| Cselekmény adatai                        |                                                |  |  |  |  |  |  |  |  |  |
|------------------------------------------|------------------------------------------------|--|--|--|--|--|--|--|--|--|
| Általános Címzettek Irat Dokumentumok Pé | nzügyek                                        |  |  |  |  |  |  |  |  |  |
| ÉTDR iratazonosító                       | IR-01546/2013                                  |  |  |  |  |  |  |  |  |  |
| Létrehozás dátuma                        | 2013.07.02. 11:42:39                           |  |  |  |  |  |  |  |  |  |
| Állapot                                  | Ügyintézés alatt                               |  |  |  |  |  |  |  |  |  |
| Irány                                    | Kimenő                                         |  |  |  |  |  |  |  |  |  |
| Tárgy                                    | Építési engedélyezési eljárás, általános - Érd |  |  |  |  |  |  |  |  |  |
| lktatószám                               | 1234-3/2013                                    |  |  |  |  |  |  |  |  |  |
| Iktatás dátuma                           | 2013.07.02.                                    |  |  |  |  |  |  |  |  |  |
| lktatást kérő ügyintéző                  | Hatós Ágnes                                    |  |  |  |  |  |  |  |  |  |
| Kiadmányozás dátuma                      |                                                |  |  |  |  |  |  |  |  |  |
| Kiadmányozó                              | Hatós Ágnes                                    |  |  |  |  |  |  |  |  |  |
| Expediálás dátuma                        |                                                |  |  |  |  |  |  |  |  |  |
| Expediáló                                |                                                |  |  |  |  |  |  |  |  |  |
| Irattipus                                | Kiadmáŋy                                       |  |  |  |  |  |  |  |  |  |
| Mellékletszám                            | 1                                              |  |  |  |  |  |  |  |  |  |
|                                          |                                                |  |  |  |  |  |  |  |  |  |

Kiadmányozás, expediálás után a (befejezett) cselekmény Címzettek fülén roppant fontos, hogy a kézbesítési adatokat figyelemmel kísérjük és rendben rögzítsük, hiszen a II. fokú hatóság döntése (és adott szituációban ezzel együtt az I. fokú hatóság döntése) a közléssel válik jogerőssé: (lásd még jelen jegyzetben a jogerőssé válás dátumának rögzítését taglaló pontot!)

| avigálás K                         | (III. JOK)<br>(arbantartás<br>Megosztás                                                   |                 |                                                    |          |                                                       | 00332/2           | 2013 - Tesztbu   | u bl Eru - 1.  |
|------------------------------------|-------------------------------------------------------------------------------------------|-----------------|----------------------------------------------------|----------|-------------------------------------------------------|-------------------|------------------|----------------|
| elekmény adatai<br>Általános Címze | ttek Irat Dokumer                                                                         | tumok Pénzügyek | ]                                                  |          |                                                       |                   |                  |                |
| « < [1] > »                        | Oldalak: 1 / 1 (Összesen:                                                                 | 8)              |                                                    |          |                                                       |                   |                  |                |
| Műveletek                          | Név                                                                                       | Címzett típusa  | Kapcsolattartás<br>(döntés<br>közlésének)<br>módja | Cc       | Cím                                                   | Átvétel módja     | Átvétel státusza | Átvétel dátuma |
|                                    |                                                                                           | Ŷ               | 9                                                  | ~        | Ŷ                                                     | Ŷ                 | Ŷ                | 5              |
|                                    | Képvis Előd                                                                               | Képviselő       | ÉTDR felületen                                     |          |                                                       | Rendszeren belüli | Átvett           | 2013.07.02     |
| ⊴ <                                | TesztBau Bt.                                                                              | Kérelmező       | Postai                                             |          | 2030 Érd, Teszt utca<br>19.                           | Személyes         | Átvett           | 2013.07.02     |
|                                    | Ügy Félix                                                                                 | Szomszéd        | ÉTDR felületen                                     |          |                                                       | Rendszeren belüli | Átvett           | 2013.07.02     |
|                                    | Főváros és Pest<br>Megyei<br>Kormányhivatal<br>Növény- és<br>Talajvédelmi<br>Igazgatósága | Hatóság         | ÉTDR felületen                                     | V        | 2100 Gödöllő, Kotlán<br>Sándor utca 3.                |                   |                  |                |
|                                    | Nemzeti<br>Élelmiszerlánc-<br>biztonsági Hivatal                                          | Hatóság         | ÉTDR felületen                                     | ✓        | 1024 Budapest II.<br>kerület, Keleti Károly<br>u. 24. |                   |                  |                |
|                                    | Skiccpau Szilárd                                                                          | Tervező         | ÉTDR felületen                                     |          |                                                       | Rendszeren belüli | Átvett           | 2013.07.02     |
|                                    | Szakár Töbötöm                                                                            | Szakember       | ÉTDR felületen                                     | <b>V</b> |                                                       |                   |                  |                |
|                                    | Szaker ronotom                                                                            |                 |                                                    |          |                                                       |                   |                  |                |

### Szerepkörök minimális száma 1, függetlenül a szakterületek számától

Egy hatóságnak több szakterülete lehetséges, s a hatóság munkatársait ezekhez a szakterületekhez kell rendelni. Ezentúl elegendő, ha egy felhasználónak csupán egy szakterületen van legalább egy jogosultsága (azaz nem kell minden szakterülethez jogosultságot rendelni), illetve az ügyfélszolgálatos jogosultsággal rendelkező munkatársnak egyáltalán nem kell szakterülethez köthető szerepkört adni.

### Címzettek

Áttervezésre került a cselekmények *Címzettek* felülete, s több, a címzéssel kapcsolatos hiba javítás is megtörtént.

Lásd FKK 8.3.1 Az eljárási cselekmények közös elemei/(a) Adatok megadása/Címzettek.

### Szakhatósági áttétel

Az *Áttétel* gombra kattintva elindul az *Áttétel* cselekmény, mely a szakhatósági (és egyéb szervi) megkeresés cselekményét (annak iratát) teszi át a kiválasztott hatóságnak.

Ne feledjük el, hogy különbség van hatáskör hiánya és illetékesség hiánya között! A szakhatóság a Ket. 45/A. § (3) bekezdés esetében megszünteti a szakhatósági eljárást (azaz a *Szakhatósági állásfoglalás* szerkesztésekor nemleges állásfoglalást kell adnunk, s a szerkesztett irat tartalmilag egy eljárást megszüntető végzés), a (4) bekezdés esetében pedig az *Áttétel* cselekménnyel átteszi.

Az áttétellel az állásfoglalás kiállításának joga (képessége) átszáll a kiválasztott hatóságra, s az áttétel iratának kiadmányozása, majd expediálása után megszűnik eljárási kötelezettségünk, képességünk.

Az Áttétel címzettje csak hatóság lehet, s az iratnak értelem szerűen csak egyetlen címzettje lehet.

Lásd FKK 8.3.16 Szakhatósági, tervtanácsi, polgármesteri cselekmények/(b) Áttétel.

### Építési engedély hatályának rögzítése

Az építési engedély határozathozatalánál az *Érdemi döntés* cselekmény képernyőjén a *Cselekmény adatai* doboz *Általános* fülén szükséges rögzítenünk a határozat érvényességi idejét. A *Szerkesztés* gombra kattintva meg kell adnunk a döntés jellegét és az érvényesség idejét is (ez utóbbi a jelenlegi programverzióban a *Kötelezettség teljesítésének határideje* névre hallgat és az értéket hónapokban kell megadni).

| Érdemi döntés                                                                                                    |                                                                                                    | 0                                         | 0332/2013 - Tes                        | ztBau Bt Érd - 1234                            |
|----------------------------------------------------------------------------------------------------|----------------------------------------------------------------------------------------------------|-------------------------------------------|----------------------------------------|------------------------------------------------|
| Navigálás Karbantartás<br>Eljárás Kézi iktatás                                                                                                    |                                                                                                    | Folyamat lépései<br>Adatok megadása       | Adatok ellenőrzése                     | Visszaigazolás                                 |
| Cselekmény adatai<br>Általános Címzettek Irat Dokumentumok Pé                                                                                                    | inzügyek                                                                                                    |                                           |                                        |                                                |
| Létrehozás ideje                                                                                                    | 2013.07.02. 11:38:54                                                                                                  |                                           |                                        |                                                |
| Befejezés ideje                                                                                                    |                                                                                                    |                                           |                                        |                                                |
| Eljárási cselekmény állapota                                                                                                    | Rögzítés alatt                                                                                                    |                                           |                                        |                                                |
| Küldő hivatal                                                                                                    | Érd Megyei Jogú Város Jegyzője                                                                                        |                                           |                                        |                                                |
| Döntés típusa                                                                                                    | Engedély                                                                                                    |                                           |                                        |                                                |
| Döntés jellege                                                                                                    | Nem meghatározott                                                                                                    |                                           |                                        |                                                |
| Kötelezettség teljesítésének ideje (hónap)                                                                                                    | 0                                                                                                    |                                           |                                        |                                                |
| Szerkesztés                                                                                                    |                                                                                                    |                                           |                                        |                                                |
| ·                                                                                                    |                                                                                                    |                                           |                                        |                                                |
| Érdemi döntés                                                                                                    |                                                                                                    | 0                                         | 0332/2013 - Tesi                       | ztBau Bt Érd - 1234                            |
| Érdemi döntés<br>Navigálás<br>Eljárás<br>Kézi iktatás                                                                                                    |                                                                                                    | O<br>Folyamat lépései<br>Adatok megadása  | 0332/2013 - Tes:<br>Adatok ellenőrzése | ztBau Bt Érd - 1234<br>) Visszaigazolás        |
| Érdemi döntés<br>Navigálás<br>Eljárás<br>Kézi iktatás<br>Cselekmény adatai<br>Általános Címzettek Irat Dokumentumok Pé                                                                                                    | inzüŋyek                                                                                                    | O<br>Folyamat lépései<br>Adatok megadása  | 0332/2013 - Tes:<br>Adatok ellenőrzése | ztBau Bt Érd - 1234                            |
| Érdemi döntés<br>Navigálás<br>Eljárás<br>Kézi iktatás<br>Cselekmény adatai<br>Általános Címzettek Irat Dokumentumok Pé                                                                                                    | inzügyek<br>2013.07.02. 11:38:54                                                                                      | O<br>Folyamat lépései<br>Adatok megadása  | 0332/2013 - Tes:<br>Adatok ellenőrzése | <b>ztBau Bt Érd - 1234</b><br>) Visszaigazolás |
| Érdemi döntés<br>Navigálás<br>Eljárás<br>Kézi iktatás<br>Cselekmény adatai<br>Általános Címzettek Irat Dokumentumok Pé<br>Létrehozás ideje<br>Befejezés ideje                                                                                                    | inzügyek<br>2013.07.02. 11:38:54                                                                                      | O<br>Folyamat lépései<br>Adatok megadása  | 0332/2013 - Tes:<br>Adatok ellenőrzése | ztBau Bt Érd - 1234                            |
| Érdemi döntés<br>Navigálás<br>Eljárás Kázbantartás<br>Eljárás Kézi iktatás<br>Cselekmény adatai<br>Általános Címzettek Irat Dokumentumok Pe<br>Létrehozás ideje<br>Befejezés ideje<br>Eljárási cselekmény állapota                                                                              | inzügyek<br>2013.07.02. 11:38:54<br>Rögzítés alatt                                                                    | O.<br>Folyamat lépései<br>Adatok megadása | 0332/2013 - Tes:<br>Adatok ellenőrzése | ztBau Bt Érd - 1234                            |
| Érdemi döntés<br>Navigálás<br>Eljárás<br>Kézi iktatás<br>Cselekmény adatai<br>Általános Címzettek Irat Dokumentumok Pé<br>Létrehozás ideje<br>Befejezés ideje<br>Eljárási cselekmény állapota<br>Küldő hivatal                                                                                  | inzügyek<br>2013.07.02. 11:38:54<br>Rögzítés alatt<br>Érd Megyei Jogú Város Jegyzője                                  | O<br>Folyamat lépései<br>Adatok megadása  | 0332/2013 - Tes:<br>Adatok ellenőrzése | ztBau Bt Érd - 1234                            |
| Érdemi döntés<br>Navigálás<br>Eljárás<br>Kézi iktatás<br>Cselekmény adatai<br>Általános Címzettek Irat Dokumentumok Pe<br>Létrehozás ideje<br>Befejezés ideje<br>Eljárási cselekmény állapota<br>Küldő hivatal<br>Döntés típusa                                                                 | inzügyek<br>2013.07.02. 11:38:54<br>Rögzítés alatt<br>Érd Megyei Jogú Város Jegyzője<br>Engedély                      | O.<br>Folyamat lépései<br>Adatok megadása | 0332/2013 - Tes:<br>Adatok ellenőrzése | ztBau Bt Érd - 1234                            |
| Érdemi döntés<br>Navigálás Karbantartás<br>Eljárás Kézi iktatás<br>Cselekmény adatai<br>Általános Címzettek Irat Dokumentumok Pé<br>Létrehozás ideje<br>Befejezés ideje<br>Eljárási cselekmény állapota<br>Küldő hivatal<br>Döntés típusa<br>Döntés típusa                                      | inzügyek<br>2013.07.02. 11:38:54<br>Rögzítés alatt<br>Érd Megyei Jogú Város Jegyzője<br>Engedély<br>Jóváhagyó         | O<br>Folyamat lépései<br>Adatok megadása  | 0332/2013 - Tes:<br>Adatok ellenőrzése | ztBau Bt Érd - 1234                            |
| Érdemi döntés<br>Navigálás<br>Eljárás<br>Kézi iktatás<br>Cselekmény adatai<br>Általános Címzettek Irat Dokumentumok Pé<br>Létrehozás ideje<br>Befejezés ideje<br>Eljárási cselekmény állapota<br>Küldő hivatal<br>Döntés tipusa<br>Döntés jellege<br>Kötelezettség teljesítésének ideje (hónap) | inzügyek<br>2013.07.02. 11:38:54<br>Rögzítés alatt<br>Érd Megyei Jogú Város Jegyzője<br>Engedély<br>Jóváhagyó<br>24   | O.<br>Folyamat lépései<br>Adatok megadása | 0332/2013 - Tes:<br>Adatok ellenőrzése | ztBau Bt Érd - 1234                            |
| Érdemi döntés<br>Navigálás<br>Eljárás<br>Kézi iktatás<br>Cselekmény adatai<br>Általános Címzettek Irat Dokumentumok Pe<br>Létrehozás ideje<br>Belejezés ideje<br>Eljárási cselekmény állapota<br>Küldő hivatal<br>Döntés típusa<br>Döntés típusa                                                | inzügyek<br>2013.07.02. 11:38:54<br>Rögzítés alatt<br>Érd Megyei Jogú Város Jegyzője<br>Engedély<br>Jóváhagyó<br>24 ♀ | O.<br>Folyamat lépései<br>Adatok megadása | 0332/2013 - Tes:<br>Adatok ellenőrzése | ztBau Bt Érd - 1234                            |

| rdemi döntés                                                   |                                     | 00332/2013 - TesztBau Bt Érd - 123  |
|----------------------------------------------------------------|-------------------------------------|-------------------------------------|
| Navigálás Karbantartás                                         | Folyamat lépései<br>Adatok megadása | Adatok ellenőrzése Visszaigazolás V |
| Cselekmény adatai<br>Általános Címzettek Irat Dokumentumok Pén | zügyek                              |                                     |
| Létrehozás ideje                                               | 2013.07.02. 11:38:54                |                                     |
| Befejezés ideje                                                |                                     |                                     |
| Eljárási cselekmény állapota                                   | Rögzítés alatt                      |                                     |
| Kūldő hivatal                                                  | Érd Megyei Jogú Város Jegyzője      |                                     |
| Döntés típusa                                                  | Engedély                            |                                     |
| Döntés jellege                                                 | Jóváhagyó                           |                                     |
| Kötelezettség teljesítésének ideje (hónap)                     | 24                                  |                                     |
| Szerkesztés                                                    |                                     |                                     |

# Értesítés a döntés jogerőssé válásáról, valamint a jogerőssé válás dátumának rögzítése

Döntéseink jelentős része a kiadmányozás és kézbesítés után valamely időpontban válik jogerőssé. Ezt a dátumot rögzítenünk szükséges, s e tényről értesítenünk kell az értesítendőket. A döntés (befejezett) cselekményének képernyőjén a *Cselekmények* doboz  $(...)^2$  jogerőre emelése gombjával induló  $(...)^3$  jogerőre emelése cselekmény során egy értesítő levelet szerkesztünk. Az Általános fülön Szerkesztés gombra kattintva meg kell adnunk a döntés jellegét és az érvényesség idejét is (ez utóbbi a jelenlegi programverzióban a *Kötelezettség teljesítésének határideje* névre hallgat és az értéket hónapokban kell megadni).

| Eljárás K<br>Eljárás<br>Selekmény adatai<br>Általános Címzet | arbantartás<br>Megosztás<br>tek Irat Dokume                                                                                                  | Cseleki<br>Határo<br>ntumok Pénzügyek       | mények<br>szat jogerőre emelése                                      |                                                                                                    | Általános levél                        |                                                                                           |                                      |                                                      |
|--------------------------------------------------------------|----------------------------------------------------------------------------------------------------|---------------------------------------------|----------------------------------------------------------------------|----------------------------------------------------------------------------------------------------|----------------------------------------|-------------------------------------------------------------------------------------------|--------------------------------------|------------------------------------------------------|
| « < [1] > »                                                  | Oldalak: 1 / 1 (Összesen                                                                                                    | : 7)                                        |                                                                      |                                                                                                    |                                        |                                                                                           |                                      |                                                      |
| Műveletek                                                    | Név                                                                                                    | Címzett típusa                              | Kapcsolattartás<br>(döntés<br>közlésének)<br>módja                   | Cc                                                                                                    | Cím                                    | Átvétel módja                                                                             | Átvétel státusza                     | Átvétel dátuma                                       |
|                                                              |                                                                                                    | ° ?                                         | ♥                                                                    | ~                                                                                                    | ٣                                      | 7                                                                                         | 7                                    |                                                      |
|                                                              | Képvis Előd                                                                                                    | Képviselő                                   | ÉTDR felületen                                                       |                                                                                                    |                                        | Rendszeren belüli                                                                         | Átvett                               | 2013.06.26                                           |
| <b>⊠</b>                                                     | TesztBau Bt.                                                                                                    | Kérelmező                                   | Postai                                                               |                                                                                                    | 2030 Érd, Teszt utca<br>19.            |                                                                                           |                                      |                                                      |
|                                                              |                                                                                                    |                                             |                                                                      |                                                                                                    |                                        |                                                                                           |                                      |                                                      |
|                                                              | Ügy Félix                                                                                                    | Szomszéd                                    | ÉTDR felületen                                                       |                                                                                                    |                                        | Rendszeren belüli                                                                         | Átvett                               | 2013.06.26                                           |
|                                                              | Ügy Félix<br>Főváros és Pest<br>Megyei<br>Kormányhivatal<br>Növény- és<br>Talajvédelmi<br>Igazgatósága                                       | Szomszéd<br>Hatóság                         | ÉTDR felületen<br>ÉTDR felületen                                     | <ul> <li>Image: A start of the start of the start of</li></ul> | 2100 Gödöllő, Kotlán<br>Sándor utca 3. | Rendszeren belüli<br>Rendszeren belüli                                                    | Átvett<br>Átvett                     | 2013.06.26<br>2013.07.02                             |
|                                                              | Ügy Félix<br>Főváros és Pest<br>Megyei<br>Kormányhivatal<br>Növény- és<br>Talajvédelmi<br>Igazgatósága<br>Skiccpau Szilárd                   | Szomszéd<br>Hatóság<br>Tervező              | ÉTDR felületen<br>ÉTDR felületen<br>ÉTDR felületen                   | <ul> <li>✓</li> <li>✓</li> </ul>                                                                                                    | 2100 Gödöllő, Kotlán<br>Sándor utca 3. | Rendszeren belüli Rendszeren belüli Rendszeren belüli                                     | Átvett<br>Átvett<br>Átvett           | 2013.06.26<br>2013.07.02<br>2013.06.26               |
|                                                              | Ügy Félix<br>Főváros és Pest<br>Megyei<br>Kormányhivatal<br>Növény- és<br>Talajvédelmi<br>Igazgatósága<br>Skiccpau Szilárd<br>Szakér Töhötöm | Szomszéd<br>Hatóság<br>Tervező<br>Szakember | ÉTDR felületen<br>ÉTDR felületen<br>ÉTDR felületen<br>ÉTDR felületen | <ul> <li></li> <li></li> <li><td>2100 Gödöllö, Kotlán<br/>Sándor utca 3.</td><td>Rendszeren belüli Rendszeren belüli Rendszeren belüli Rendszeren belüli Rendszeren belüli</td><td>Átvett<br/>Átvett<br/>Átvett<br/>Átvett</td><td>2013.06.26<br/>2013.07.02<br/>2013.06.26<br/>2013.07.02</td></li></ul>                                                                                                    | 2100 Gödöllö, Kotlán<br>Sándor utca 3. | Rendszeren belüli Rendszeren belüli Rendszeren belüli Rendszeren belüli Rendszeren belüli | Átvett<br>Átvett<br>Átvett<br>Átvett | 2013.06.26<br>2013.07.02<br>2013.06.26<br>2013.07.02 |

A döntés (befejezett) cselekményéből indítható a "jogerőre emelés" cselekménye:

<sup>2</sup> Határozatnál határozat, végzésnél végzés.

<sup>3</sup> Határozatnál határozat, végzésnél végzés.

A jogerőre emelés cselekményének Általános fülén a cselekmény indításának napja az alapértelmezett érték, ezt szinte biztosan módosítanunk szükséges:

| atározat jogerőre emelése                                      |                                   | 00332/2013 - TesztBau Bt Érd - 12.         |
|----------------------------------------------------------------|-----------------------------------|--------------------------------------------|
| Vavigálás Karbantartás<br>Eljárás Kézi iktatás                 | Folyamat lépései<br>Adatok megadá | sa 🔪 Adatok ellenőrzése 💙 Visszaigazolás 义 |
| Cselekmény adatai<br>Általános Címzettek Irat Dokumentumok Pér | zügyek                            |                                            |
| Létrehozás ideje                                               | 2013.07.02. 13:12:09              |                                            |
| Eljárási cselekmény állapota                                   | Rögzítés alatt                    |                                            |
| Küldő hivatal                                                  | Érd Megyei Jogú Város Jegyzője    |                                            |
| Indoklás                                                       |                                   |                                            |
| Jogerősítés dátuma                                             | 2013.07.02.                       |                                            |
| Szerkesztés                                                    |                                   |                                            |

Érdemes az Indoklás mezőt is kitölteni. A dátum megadásában naptár segít:

| Cselekmény általános adatai  |                                                                                  |
|------------------------------|----------------------------------------------------------------------------------|
| Létrehozás ideje             | 2013.07.02. 13:12:09                                                             |
| Befejezés ideje              |                                                                                  |
| Eljárási cselekmény állapota | Rögzítés alatt                                                                   |
| Kūldō hivatal                | Érd Megyei Jogú Város Jegyzője                                                   |
| Indoklás                     | A II. fokú hatóság helyben hagyó döntésének utolsó kézbesítési dátuma alapján. 🔷 |
|                              |                                                                                  |
| Jogerősítés dátuma           | 2013-07-02                                                                       |
|                              | O Július 2013 O                                                                  |
| Vissza                       | H K Sze Cs P Szo V Mentés Elvet                                                  |
|                              |                                                                                  |
|                              | 8 9 10 11 12 13 14                                                               |
|                              | 15 16 17 18 19 20 21<br>23 23 24 25 26 27 28                                     |
|                              | 22 23 24 23 26 27 28<br>29 30 31                                                 |

| Navigálás Karbantartás<br>Eljárás Kézi iklatás | Folyamat lépései<br>Adatok megadása Adatok ellenőrzése Visszalgazolás          |
|------------------------------------------------|--------------------------------------------------------------------------------|
| Általános Címzettek Irat Dokumentumok Pér      | nzügyek                                                                        |
| Létrehozás ideje                               | 2013.07.02. 13:12:09                                                           |
| Befejezés ideje                                |                                                                                |
| Eljárási cselekmény állapota                   | Rögzítés alatt                                                                 |
| Küldő hivatal                                  | Érd Megyei Jogú Város Jegyzője                                                 |
| Indoklás                                       | A II. fokú hatóság helyben hagyó döntésének utolsó kézbesítési dátuma alapján. |
| Jogerősítés dátuma                             | 2013.07.02.                                                                    |
| Szerkesztés                                    |                                                                                |

A jogerőssé válásról szóló értesítő címzettjei (és másolatban kapói) valószínűleg mások, mint akit a döntésnél adtunk meg. Figyeljünk oda!

| elekmeny adatai                                                               |                    |   |                                              |                     |                                                |
|-------------------------------------------------------------------------------|--------------------|---|----------------------------------------------|---------------------|------------------------------------------------|
| Általános Címzettek Irat Doku                                                 | mentumok Pénzügyek |   |                                              |                     |                                                |
| K 🔇 🚺 🕑 💓 Oldalak: 1 / 1 (Összes                                              |                    |   |                                              |                     |                                                |
| Név                                                                           | Címzett típusa     |   | Kapcsolattartás (döntés közlésének)<br>módja | Сс                  | Cím                                            |
|                                                                               | ٧                  | Ŷ | 5                                            | ~                   |                                                |
| Képvis Előd                                                                   | Képviselő          |   | ÉTDR felületen                               |                     |                                                |
| Szakér Töhötöm                                                                | Szakember          |   | ÉTDR felületen                               |                     |                                                |
| TesztBau Bt.                                                                  | Kérelmező          |   | Postai                                       |                     | 2030 Érd, Teszt utca 19.                       |
| Ügy Félix                                                                     | Szomszéd           |   | ÉTDR felületen                               |                     |                                                |
| Főváros és Pest Megyei Kormányhivatal<br>Növény- és Talajvédelmi Igazgatósága | Hatóság            |   | ÉTDR felületen                               | ✓                   | 2100 Gödöllő, Kotlán Sándor utca 3.            |
| Nemzeti Élelmiszerlánc-biztonsági Hivatal                                     | Hatóság            |   | ÉTDR felületen                               |                     | 1024 Budapest II. kerület, Keleti Károly u. 24 |
| Pest Megyei Építésügyi és Örökségvédelmi<br>Hivatal                           | Hatóság            |   | ÉTDR felületen                               | <ul><li>✓</li></ul> | 2030 Érd,                                      |
| Skiccpau Szilárd                                                              | Tervező            |   | ÉTDR felületen                               | $\checkmark$        |                                                |

| łúzzon ide egy oszlopot a csopor | tosításho        | z!                                          |                            |        |                |                        |             |        |
|----------------------------------|------------------|---------------------------------------------|----------------------------|--------|----------------|------------------------|-------------|--------|
| 1űveletek                        | Sor. $\triangle$ | Megnevezés/fájlnév                          | Típus                      | Jelleg | Munkarész      | Feltöltés<br>ideje     | Feltöltő    | Méret. |
|                                  | 9                | \$                                          | Ŷ                          | 9      | Ŷ              | 9                      | Ŷ           | Ŷ      |
| 2 🔍 🔍 🖾                          | 1200             | resti_engterv_00_cimlap_tartalom.pdf        | Egyéb                      | Szöveg | Műszaki leírás | 2013.06.26.<br>9:15:24 | Képvis Előd |        |
| 2 🔍 🔍 🖾                          | 1202             | resti_engterv_01_adatlap.pdf                | Egyéb                      | Szöveg | Műszaki leírás | 2013.06.26.<br>9:15:27 | Képvis Előd |        |
| 2 🕞 🔍 🖾                          | 1203             | resti_engterv_02_muszakileiras.pdf          | Műszaki leírás             | Szöveg | Műszaki leírás | 2013.06.26.<br>9:15:27 | Képvis Előd |        |
| 2 3 2 3 5 8                      | 1400             | resti_engterv_03_00_tervlapok_tartalom.pdf  | Egyéb                      | Rajz   | Tervlap        | 2013.06.26.<br>9:15:28 | Képvis Előd |        |
| 2 3 2 3 5 5                      | 1401             | resti_engterv_03_01_E01_helyszinrajz.pdf    | Helyszínrajz               | Rajz   | Tervlap        | 2013.06.26.<br>9:15:29 | Képvis Előd |        |
| 2 3 2 3 5 5                      | 1420             | resti_engterv_03_02_E02_alaprajz.pdf        | Alaprajz                   | Rajz   | Tervlap        | 2013.06.26.<br>9:15:29 | Képvis Előd |        |
| 2 3 2 3 5 5                      | 1470             | resti_engterv_03_03_E03_homlokzat_h1_h3.pdf | Homlokzat<br>(külső nézet) | Rajz   | Tervlap        | 2013.06.26.<br>9:15:25 | Képvis Előd |        |
| 2 3 2 3 5 5                      | 1471             | resti_engterv_03_04_E04_homlokzat_h2.pdf    | Homlokzat<br>(külső nézet) | Rajz   | Tervlap        | 2013.06.26.<br>9:15:26 | Képvis Előd |        |
| 2 3 2 3 5 5                      | 1472             | resti_engterv_03_05_E05_homlokzat_h4.pdf    | Homlokzat<br>(külső nézet) | Rajz   | Tervlap        | 2013.06.26.<br>9:15:26 | Képvis Előd |        |
| 2 3 💼 🤉 😣 🖾                      | 1473             | resti_engterv_03_06_E06_metszetek_mc_md.pdf | Metszet                    | Rajz   | Tervlap        | 2013.06.26.<br>9:15:26 | Képvis Előd |        |

Még az irat és az iratkép szerkesztése előtt csatoljuk azokat a dokumentumokat, melyek jogerős záradékolása szükséges:

Az Irat szerkesztését a csatolást követően kezdjük (így az iratképbe már bekerülnek a csatolt dokumentum(ok) adatai):

| Cselekmény adatai                                        |                                                     |  |  |  |  |  |  |  |
|----------------------------------------------------------|-----------------------------------------------------|--|--|--|--|--|--|--|
| Általános Címzettek Irat Dokumentumok Pér                | nzügyek                                             |  |  |  |  |  |  |  |
| ÉTDR iratazonosító                                       | IR-01550/2013                                       |  |  |  |  |  |  |  |
| Létrehozás dátuma                                        | 2013.07.02. 13:12:09                                |  |  |  |  |  |  |  |
| Állapot                                                  | Ügyintézés alatt                                    |  |  |  |  |  |  |  |
| Irány                                                    | Kimenő                                              |  |  |  |  |  |  |  |
| Tárgy                                                    | Értesítés építési engedély jogerőssé válásáról      |  |  |  |  |  |  |  |
| Iktatószám                                               | 1234-6/2013                                         |  |  |  |  |  |  |  |
| Iktatás dátuma                                           | 2013.07.02.                                         |  |  |  |  |  |  |  |
| Iktatást kérő ügyintéző                                  | Hatós Ágnes                                         |  |  |  |  |  |  |  |
| Kiadmányozás dátuma                                      |                                                     |  |  |  |  |  |  |  |
| Kiadmányozó                                              | Hatós Ágnes                                         |  |  |  |  |  |  |  |
| Expediálás dátuma                                        |                                                     |  |  |  |  |  |  |  |
| Expediáló                                                |                                                     |  |  |  |  |  |  |  |
| Irattipus                                                | Kiadmány                                            |  |  |  |  |  |  |  |
| Mellékletszám                                            | 10                                                  |  |  |  |  |  |  |  |
| Irat képének létrehozása                                 | Sablonból                                           |  |  |  |  |  |  |  |
| Sabion                                                   | Határozat jogerőre emelése                          |  |  |  |  |  |  |  |
| Fejléc                                                   | Érd megyei jogú város önkormányzat jegyzője fejléce |  |  |  |  |  |  |  |
| Ügyintéző                                                | Hatós Ágnes                                         |  |  |  |  |  |  |  |
| Kiadmányozó szerepköre                                   | Kiadmányozó szerepkör                               |  |  |  |  |  |  |  |
| Kiválasztott kiadmányozó                                 | Hatós Ágnes                                         |  |  |  |  |  |  |  |
| Szerkesztés Iratkép szerkesztése Iratkép helykitöltőinek | frissitése Döntés megtekintése                      |  |  |  |  |  |  |  |

### Az eljárás befejezése (irattározás, stb.)

Az érdemi döntés jogerőssé válása után nem kerül automatikusan lezárttá, irattárba az eljárás, így módunkban áll további cselekményeket végezni, valamint korlátozottan adatokat módosítani. Amennyiben nem kívánunk már az üggyel a továbbiakban foglalkozni, úgy rendelkezhetünk az irattárba helyezésről.

| iárás szerkesz                          | tése                                 |                  |                         |                          |                       |                            |                                                |                                 | 00332/201                                                                                                    | 3 -                    | TesztBa                                                                                                    | u Bt Érd - 1                                                                                                    |
|-----------------------------------------|--------------------------------------|------------------|-------------------------|--------------------------|-----------------------|----------------------------|------------------------------------------------|---------------------------------|----------------------------------------------------------------------------------------------------|------------------------|----------------------------------------------------------------------------------------------------|----------------------------------------------------------------------------------------------------|
| Irattározásra N                         | Negosztás Ha                         | táridők          | Üg                      | menyek<br>lyfélértesítés | Hiá                   | inypótlási fel             | hívás                                          |                                 | Szakhatósági m. Felterjes                                                                                               | ztés                   | II. fokra                                                                                                    | Általános levél                                                                                                    |
| Eljárás adatai<br>Eljárás általános ada | ıtai Tárgyi ingatla                  | nok Érir         | Köz<br>itett ingatlanol | benső döntés             | S<br>Dokur            | szemle kitűz<br>mentumok   | ése<br>Kapcsole                                | ódó                             | Áttétel Érder<br>eljárások Cselekmények N                                                                               | mi d <i>i</i><br>legje | ntés<br>Igyzések, indok                                                                                                    | Feljezvzés<br>lások Pénzügyek                                                                                                    |
| ≪ < [1] > ≫<br>Húzzon ide egy oszl      | Oldalak: 1 / 1 (Összo                | esen: 11)<br>DZ! |                         |                          |                       |                            |                                                |                                 |                                                                                                    |                        |                                                                                                    |                                                                                                    |
| Típus                                   |                                      | Állapot          |                         | Létrehozás ideje         | е                     | Befejezé                   | s ideje                                        | $\nabla$                        | Küldő                                                                                                    |                        | Címzett                                                                                                    |                                                                                                    |
|                                         | Ŷ                                    |                  | Ŷ                       |                          | Ÿ                     |                            |                                                | Ŷ                               |                                                                                                    | Ŷ                      |                                                                                                    |                                                                                                    |
| <ul> <li>Határozat</li> </ul>           |                                      | befejezve        |                         | 2013.06.26. 16:18        | 3:34                  | 2013.07.0                  | 2, 14:05:11                                    | L                               | Érd Megyei Jogú Város Jegyzője                                                                                          |                        | Erd Megyei Jo<br>Erd Megyei Jo<br>Képvis Előd ,<br>Előd , Úgy Fel<br>Főváros<br>Kormányhivat<br>Talajvédelmi J<br>Nemzeti Éleln<br>Hivatal, (cc) F<br>és Örökségvé<br>Skiccpau Szilá<br>Édua , (cc) Sz | yu varos Jegyzoję,<br>yg város Jegyzoję,<br>Jgy Félk , Képvis<br>kr, Szakér Töhötöm ,<br>és Pest Megyei<br>al Növény- és<br>gazgatósága, (cc)<br>st Megyei<br>al Növény- és<br>gazgatósága, (cc)<br>iszerlánc-biztonsági<br>est Megyei Epitésügyi<br>Jelmi Hivatal, (cc)<br>rd , (cc) Szomsz<br>akér Töhötöm , (cc)<br>rd |
| 2                                       | Határozat<br>jogerőre emelése        | Befejezve        | 2013.07.02.<br>13:12:09 | 2013.07.02.<br>14:05:11  | Érd I<br>Jogú<br>Jegy | Megyei<br>i Város<br>rzője | Képvis El<br>Kormányi<br>biztonság<br>Skiccpau | őd ,<br>hiva<br>ji Hiv<br>Szili | Ügy Félix , Szakér Töhötöm , , (cc)<br>tal Növény- és Talajvédelmi Igazga<br>vatal(cc) Pest Megyei Építésügyi és<br>árd | ) Főv<br>tósá<br>Örö   | áros és Pest M<br>ga(cc) Nemzeti<br>kségvédelmi Hi                                                                                                    | egyei<br>Élelmiszerlánc-<br>vatal, (cc)                                                                                                    |
| 2                                       | Fellebbezés<br>határozat ellen       | Befejezve        | 2013.06.26.<br>16:36:19 | 2013.06.26.<br>16:40:14  | Ügy                   | Félix                      | Érd Megy                                       | rei J                           | ogú Város Jegyzője                                                                                                    |                        |                                                                                                    |                                                                                                    |
| 2                                       | Fellebbezési jogról<br>való lemondás | Befejezve        | 2013.06.26.<br>16:34:59 | 2013.06.26.<br>16:35:14  | Képv                  | vis Előd                   | Érd Megy                                       | rei J                           | ogú Város Jegyzője                                                                                                    |                        |                                                                                                    |                                                                                                    |
| 2                                       | Érdemi döntés                        | Befejezve        | 2013.06.26.<br>16:18:34 | 2013.06.26.<br>16:33:47  | Érd I<br>Jogú<br>Jegy | Megyei<br>i Város<br>rzője | Képvis El<br>Talajvéde<br>Töhötöm              | őd ,<br>elmi                    | Ügy Félix , , (cc) Főváros és Pest N<br>Igazgatósága, (cc) Skiccpau Sziláro                                             | 1egy<br>1 , (c         | ei Kormányhiva<br>:c) Szomsz Édu                                                                                                    | tal Növény- és<br>a , (cc) Szakér                                                                                                    |
| ⊕ Felterjesztés II.                     | fokra                                | elküldve         |                         | 2013.06.26. 16:41        | 1:47                  | 2013.06.2                  | 7. 11:59:07                                    | 7                               | Érd Megyei Jogú Város Jegyzője                                                                                          |                        | Pest Megyei É<br>Örökségvédel<br>Jogú Város Je<br>és Pest Megye                                                                                                    | pítésügyi és<br>ni Hivatal, Érd Megye<br>gyzője, , (cc) Főváros<br>i Kormányhivatal<br>Jstvédelmi                                                                                                    |

### Tapasztalatok

A visszajelzések alapján feltételezhető, hogy érdemes néhány kényelmi funkció használatára felhívni a figyelmet. Ezek alkalmazásával – a kevesebb kattintásból származóan – idő takarítható meg.

### Többképernyős üzemmód egy képernyőn is: Megnyitás új lapon

Az ÉTDR online felületei úgy kerültek kialakításra, hogy egyszerre több képernyőn tudjunk dolgozni. Ez az előny azoknak is könnyebbséget jelent, akik egy fizikai eszközön (egy monitoron) dolgoznak, hiszen az operációs rendszerünk többablakos funkciója egy monitoron is segítséget nyújt.

Az egyes funkciók elérését biztosító gombok és ikonok az egér jobb gombjával kattintva helyi menüt jelenítenek meg. E helyi menüben – böngészőtípustól függően<sup>4</sup> – megtalálható a *Megnyitás új lapon* és a *Megnyitás új ablakban* opció is.

A böngészők alapbeállításai<sup>5</sup> között állítható, hogy az így megnyitott új lapra vagy új ablakra automatikusan átváltson-e a nézet. Ez szokástól vagy akarattól függően lehet hasznos számunkra, de mindenképpen éljünk a beállítás lehetőségével!

> A lehetőség az iratok képernyőn könnyít(het)i a több irat gyors érkeztetését. A kijelölt iratnál jobb egérgombbal kattintunk a Megnyitás gombra, s új lapon nyitjuk meg az iratot. X db irat érkeztetését így párhuzamosan, X db képernyőképen tudjuk végezni, ezzel X db Iratok képernyőre történő visszatérést tudunk megspórolni.

| itok             |                                  |                                                                          |                                           |           |                                                             |            |                                                 |                                            |                                                        |            |
|------------------|----------------------------------|--------------------------------------------------------------------------|-------------------------------------------|-----------|-------------------------------------------------------------|------------|-------------------------------------------------|--------------------------------------------|--------------------------------------------------------|------------|
| Iratműve         | letek<br>Megr                    | nyitás új <u>l</u> apon                                                  | Posti                                     | nénylista | Feladójegyzékek Tértiv. kül                                 | demények   | Szűrési funkció<br>Nézet Érk<br>Gyorsszűrő Ikta | k<br>eztetésre váró ira<br>itószám   ▼ Éri | atok<br>ték                                            |            |
| Iratok l         | Megr<br>Hivat                    | nyitás új <u>a</u> blakbar<br>:kozás megnyitás:                          | ı<br>a új <u>p</u> rivát ablakban         |           |                                                             |            |                                                 |                                            |                                                        |            |
| K C              | Hivat<br>Hivat<br>Hi <u>v</u> at | kozás <u>f</u> elvétele a<br>kozás me <u>n</u> tése m<br>kozás címének m | könyvjelzők közé<br>iás néven<br>iásolása |           |                                                             |            |                                                 |                                            |                                                        |            |
| ÉTDR<br>iratazon | <u>E</u> lem<br>osító            | vizsgálata<br>dátuma                                                     | Анарос                                    | Irány     | Tárgy                                                       | Iktatószám | Ügyintéző                                       | Kiadmányozó                                | Eljárási cselekmény                                    | ÉTDR azon. |
| IR-01548         | /2013                            | 2013.07.02.<br>11:47:34                                                  | Beérkezett                                | Bejövő    | Építési engedélyezési eljárás,<br>általános - Balatonalmádi |            |                                                 |                                            | Határozat jogerőre<br>emelése                          | 00313/2013 |
| IR-01547         | /2013                            | 2013.07.02.<br>11:44:36                                                  | Beérkezett                                | Bejövő    | Építési engedélyezési eljárás,<br>általános - Balatonalmádi |            |                                                 |                                            | Érdemi döntés                                          | 00313/2013 |
| IR-01546         | /2013                            | 2013.07.02.<br>11:42:39                                                  | Beérkezett                                | Bejövő    | Építési engedélyezési eljárás,<br>általános - Érd           |            |                                                 |                                            | Általános levél                                        | 00332/2013 |
| IR-01538         | /2013                            | 2013.06.27.<br>11:31:17                                                  | Beérkezett                                | Bejövő    | Építési engedélyezési eljárás,<br>általános - Balatonalmádi |            |                                                 |                                            | Általános levél                                        | 00253/2013 |
| IR-01347         | /2013                            | 2013.06.18.<br>12:54:27                                                  | Beérkezett                                | Bejövő    | Bontási bejelentés -<br>Balatonalmádi                       |            |                                                 |                                            | Előzetes szakhatósági<br>és egyéb szervi<br>megkeresés | 00241/2013 |
| IR-01343         | /2013                            | 2013.06.18.<br>11:01:30                                                  | Beérkezett                                | Bejövő    | Építési engedélyezési eljárás,<br>általános - Balatonalmádi |            |                                                 |                                            | Határozat jogerőre<br>emelése                          | 00313/2013 |
| IR-01342         | /2013                            | 2013.06.18.<br>10:57:24                                                  | Beérkezett                                | Bejövő    | Építési engedélyezési eljárás,<br>általános - Balatonalmádi |            |                                                 |                                            | Érdemi döntés                                          | 00313/2013 |
| TP 01205         | /2012                            | 2013.06.10.                                                              | Poórkozott                                | Rojövő    | szakbat toszt címzott                                       |            |                                                 |                                            | Szakhatósági                                           | 00200/2012 |

<sup>4</sup> Az itt bemutatott képernyőképek Firefox 21.0 verzióval készültek. E böngésző optimálisan jeleníti meg a rendszert és kezeli az ÉTDR funkcióit. Javasoljuk, hogy az alkalmazott böngésző teljes funkcionalitását bemutató leírását, súgóját olvassuk el, mert sok apró olyan funkcióról szerezhetünk tudomást, ami a napi munkánkat megkönnyítheti!

A lehetőség az Eljárások és az Eljárás szerkesztése képernyőn könnyít(het)i meg az egyes cselekmények vizsgálatát anélkül, hogy a képernyőt elhagynánk. A megtekinteni kívánt cselekmény szerkesztési/megtekintési opcióját biztosító ikonjára jobb egérgombbal kattintunk, s új lapon nyitjuk meg az iratot. Ekkor egyik képernyőn láthatjuk a teljes eljárást, másikon pedig csupán az eljárási cselekményt.

A vizuális ellenőrzést és összevetést könnyíti ez a lehetőség.

|   | Hatarozai           | [                                                                                 | Derejezve                                                                       | 4                                    | 2013.06.20         | 5. 16:18         | 3:34             | 2013.07      | 7.02. 14:05:11                       | Város Jegyzője                                                                                           | Fovaros es vest Megyei kormanynnatal inöveny- es<br>Talajvédelmi Igazgatósága, (cc) Nemzeti Élelmiszerlánc-<br>biztonsági Hivatal, (cc) Pest Megyei Építésügyi és<br>Örökségvédelmi Hivatal, (cc) Skiccpau Szilárd, (cc) Szomsz<br>Édua, (cc) Szakér Töhötöm, (cc) Skiccpau Szilárd |
|---|---------------------|-----------------------------------------------------------------------------------|---------------------------------------------------------------------------------|--------------------------------------|--------------------|------------------|------------------|--------------|--------------------------------------|----------------------------------------------------------------------------------------------------|----------------------------------------------------------------------------------------------------|
|   | 2                   |                                                                                   | Határozat<br>jogerőre<br>emelése                                                | Befejezve                            | 2013.07<br>13:12:0 | .02.<br>9        | 2013.0<br>14:05: | 07.02.<br>11 | Érd Megyei<br>Jogú Város<br>Jegyzője | Képvis Előd , Ügy Félix<br>Kormányhivatal Növény<br>Élelmiszerlánc-biztonság<br>Hivatal, (cc) Skiccpau S | , Szakér Töhötöm , , (cc) Főváros és Pest Megyei<br>- és Talajvédelmi Igazgatósága(cc) Nemzeti<br>ji Hivatal(cc) Pest Megyei Építésügyi és Örökségvédelmi<br>Szlárd                                                                                                    |
|   | 4                   | Meg                                                                               | Fellebbezés                                                                     | Refeiezve                            | 2013.06            | .26.             | 2013.0<br>16:40: | )6.26.<br>14 | Ügy Félix                            | Érd Megyei Jogú Város                                                                                    | : Jegyzője                                                                                                    |
|   | 2                   | Megnyitás új <u>a</u> blakban<br>Hivatkozás megnyitása új <u>p</u> rivát ablakban |                                                                                 | akban                                | .26.<br>)          | 2013.0<br>16:35: | )6.26.<br>14     | Képvis Előd  | Érd Megyei Jogú Város                | : Jegyzője                                                                                               |                                                                                                    |
|   | 2                   | Hiva<br>Hiva<br>Hi <u>v</u> a                                                     | :kozás <u>f</u> elvétele a k<br>:kozás me <u>n</u> tése ma<br>:kozás címének ma | cönyvjelzők k<br>ás néven<br>ásolása | özé                | .26.             | 2013.0<br>16:33: | )6.26.<br>47 | Érd Megyei<br>Jogú Város<br>Jegyzője | Képvis Előd , Ügy Félix<br>és Talajvédelmi Igazgat<br>Szakér Töhötöm                                     | , , (cc) Főváros és Pest Megyei Kormányhivatal Növény-<br>tósága, (cc) Skiccpau Szilárd , (cc) Szomsz Édua , (cc)                                                                                                    |
| ŧ | Felterjesz<br>fokra | <u>E</u> lem                                                                      | vizsgálata<br>elküldve                                                          | 2                                    | 2013.06.20         | 5. 16:41         | 1:47             | 2013.06      | 5.27. 11:59:07                       | Érd Megyei Jogú<br>Város Jegyzője                                                                        | Pest Megyei Építésügyi és Örökségvédelmi Hivatal, Érd<br>Megyei Jogú Város Jegyzője, , (cc) Főváros és Pest<br>Megyei Kormányhivatal Növény- és Talajvédelmi<br>Igazgatósága                                                                                                    |
|   | Szakható            | sági                                                                              | 1.0                                                                             |                                      |                    |                  |                  |              |                                      | Érd Megyei Jogú                                                                                          | Főváros és Pest Megyei Kormányhivatal Növény- és                                                                                                    |

Ugyanez fordítva is igaz: a cselekmény Navigálás dobozában található Eljárás gombjára jobb egérgombbal kattintunk, s új lapon nyitjuk meg az iratot. Ekkor egyik képernyőn láthatjuk a teljes eljárást, másikon pedig csupán az eljárási cselekményt. A vizuális ellenőrzést és összevetést könnyíti ez a lehetőség.

| égső döl      | ntés                                                                              | 00332/2013 - TesztBau Bt Érd - 12.             |  |  |  |  |  |  |
|---------------|-----------------------------------------------------------------------------------|------------------------------------------------|--|--|--|--|--|--|
| Navigálás -   | Karbantartás                                                                      | Cselekmények                                   |  |  |  |  |  |  |
| Eljéri        | Megosztás                                                                         | Általános levél                                |  |  |  |  |  |  |
|               | Megnyitás új <u>l</u> apon                                                        |                                                |  |  |  |  |  |  |
| Cselekm       | Megnyitás új <u>a</u> blakban<br>Hivatkozás megnyitása új <u>p</u> rivát ablakban |                                                |  |  |  |  |  |  |
| Altaláno      | Hivatkozás <u>f</u> elvétele a könyvjelzők közé                                   | énzügyek                                       |  |  |  |  |  |  |
| ÉTDR          | Hivatkozás me <u>n</u> tése más néven                                             | IR-01540/2013                                  |  |  |  |  |  |  |
| Létreh        | Hivatkozas cimenek masolasa                                                       | 2013.06.27. 11:45:44                           |  |  |  |  |  |  |
| Állapot       | <u>E</u> lem vizsgalata                                                           | Ügyintézésre vár                               |  |  |  |  |  |  |
| Irány         |                                                                                   | Bejövő                                         |  |  |  |  |  |  |
| Tárgy         |                                                                                   | Építési engedélyezési eljárás, általános - Érd |  |  |  |  |  |  |
| Érkeztető     | iszám                                                                             | 1234/2013                                      |  |  |  |  |  |  |
| Érkezteté     | s dátuma                                                                          | 2013.07.02.                                    |  |  |  |  |  |  |
| Érkezteté     | st kérő ügyintéző                                                                 | Hatós Ágnes                                    |  |  |  |  |  |  |
| Iktatószá     | m                                                                                 | 1234-2/2013                                    |  |  |  |  |  |  |
| lktatás dá    | ituma                                                                             | 2013.07.02.                                    |  |  |  |  |  |  |
| lktatást k    | érő ügyintéző                                                                     | Hatós Ágnes                                    |  |  |  |  |  |  |
| Irattípus     |                                                                                   | Kiadmány                                       |  |  |  |  |  |  |
| Melléklet     | szám                                                                              | 0                                              |  |  |  |  |  |  |
| Feladó ik     | tatószáma                                                                         | 1234-5/2013                                    |  |  |  |  |  |  |
| Aláírt iratké | p megtekintése Aláírt iratkép ellenőrzése                                         |                                                |  |  |  |  |  |  |
|               |                                                                                   |                                                |  |  |  |  |  |  |

A lehetőség az egyes dokumentumok adatainak szerkesztésekor is megkönnyít(het)i

- az egyes cselekmények vizsgálatát anélkül, hogy a képernyőt elhagynánk. A szerkeszteni kívánt dokumentum adatainak szerkesztési opcióját biztosító ikonjára
  - jobb egérgombbal kattintunk, s új lapon nyitjuk meg a dokumentumot.

Ekkor egyik képernyőn láthatjuk a dokumentumlistát, másikon pedig szerkeszthetjük a kiválasztott dokumentum adatait.

A vizuális ellenőrzést és összevetést könnyíti ez a lehetőség,

de alkalmas arra is, hogy egy időben több dokumentum adatait is szerkesszük.

| Műveletek |                                                                                                    | Sor. $\triangle$ | Megnevezés/                                    | fájlnév     | Típus                   | Jelleg                    | Munkarész               | Feltöltés ideje         | Feltöltő     | Méret. |
|-----------|----------------------------------------------------------------------------------------------------|------------------|------------------------------------------------|-------------|-------------------------|---------------------------|-------------------------|-------------------------|--------------|--------|
|           |                                                                                                    | Ŷ                |                                                | 5           | °                       | Ŷ                         | 9                       | Ŷ                       | ~            |        |
| 2         | 9 S S                                                                                                    | 1490             | 5-1-ephat-enge                                 | edely.pdf   | Kertépítészeti<br>terv  | Rajz                      | Tervlap                 | 2013.04.22.<br>13:24:21 | Megépít Elek |        |
| +         | Megnyitás új lapor                                                                                                    | 1600             | loncco p4 pdf                                  |             | Belsőépítészeti<br>terv | Rajz                      | Tervlap                 | 2013.04.22.<br>13:24:07 | Megépít Elek |        |
|           | Megnyitás új <u>a</u> blak                                                                                                   | ban              |                                                |             | Egyéb                   | Rajz                      | Tervlap                 | 2013.04.22.<br>13:24:04 | Megépít Elek |        |
| 2         | Hivatkozás megnyítása új privát ablakban<br>Hivatkozás <u>f</u> elvétele a könyvjelzők közé<br>Hivatkozás mentése más néven… |                  | Földsszinti<br>noss Grundriss M100<br>_100.jpg | Látványterv | Kép                     | Környezeti<br>állapotadat | 2013.04.22.<br>14:08:17 | Megépít Elek            |              |        |
| <b></b>   | Hi <u>v</u> atkozás címéne                                                                                                   | k másolás        | a                                              |             |                         |                           |                         |                         |              |        |

Ha a lehetőség során a *Megnyitás új lapon* opciót választjuk, akkor a böngészőnk fülei között kattintva válthatunk az egyes képernyők között:

| Firefox 🔪 🗋 ÉTDR - TESZT 🔸 🗌 ÉTDR                                                                                                    | - TESZT          | × +                   |                 | _                                 |                           |
|----------------------------------------------------------------------------------------------------|------------------|-----------------------|-----------------|-----------------------------------|---------------------------|
| https://teszt.etdr.gov.hu/ProcessByOffice/ProcessEdit/3327                                                                                                    | ☆ マ C 🔀 - Google |                       |                 |                                   |                           |
| 🧟 Legtöbbször látogatott 🗍 ÉTDR 📙 ÉTDR 🧧 e-epites 👼 IDŐJÁRÁS 📙 jog 📙 keres 🛆 Redmine 🛆 szmcs II. 🛆 VIL teszt is 🛆 VIL 💽 QR Code generator - c 🥥 írásjelek_helyesírása |                  |                       |                 |                                   |                           |
| CULT 👫 Föoldal 🔛 Eljáráso                                                                                                    | ok 🔋 Iratok      |                       |                 | Hatós Ágnes<br>Hatósági munkatárs | <b>؟ ل</b><br>Súgó Kilépé |
| Nyitólap > Eljárások > Eljárás szerkesztése 2013-07-                                                                                                    |                  |                       |                 |                                   |                           |
| Eljárás szerkesztése<br>Karbantartás                                                                                                    | Cselekmények     |                       | 003             | 32/2013 - TesztE                  | au Bt Érd - 12            |
| Irattározásra Megosztás Határidők                                                                                                    | Ügyfélértesítés  | Hiánypótlási felhívás | Szakhatósági m. | Felterjesztés II. fokra           | Általános levél           |
|                                                                                                    | Közbenső döntés  | Szemle kitűzése       | Áttétel         | Érdemi döntés                     | Feljegyzés                |
| Eljárás adatai                                                                                                    |                  | · · · · · ·           |                 |                                   |                           |

Ha a lehetőség során a *Megnyitás új ablakban* opciót választjuk, akkor a több ablak között az ALT+TAB kombinációval válthatunk az egyes ablakok között.

A lehetőséget érdemes használni akkor is, amikor egy ügyben elmerülve dolgozunk, azonban meg kell szakítani a munkát azzal, hogy egy másik ügyben megnézzünk valamit (klasszikus ügyfélszolgálati megszakítás érdeklődés esetén). Ekkor új képernyőn nyitjuk meg az *Eljárások* vagy *Iratok* áttekintő felületét és ha a hirtelen közbejött feladattal végeztünk, akkor annak képernyőjének becsukásával máris ott folytathatjuk a félbehagyott munkát, ahol azt félbehagytuk.

### A Tabulátor és az Enter használata

Az ÉTDR online felületei úgy kerültek kialakításra, hogy az egyes adatbeviteli mezők között a TAB gombbal lehet vándorolni és az ENTER gombbal értéket elfogadni vagy adatbevitelt menteni. Ha egy mezőbe elkezdünk egy értéket bevinni és a böngészőnk támogatja a mezőben már felvitt értékek közül történő választást, akkor a klaviatúra nyilak gombjaival a megfelelő értéket kiválaszthatjuk, s ENTER-t nyomva elfogadjuk az értéket, majd TAB gombbal a következő adatmezőre ugrunk. Más esetekben (azaz, ha nem értékek közti választás közben vagyunk, akkor) az ENTER a lap alján található *Mentés* ("mentés és tovább" típusú) gombra való kattintással egyenértékű.

### Szűrés és csoportosítás

Sok műveletnél segítséget jelent a *FKK ÜI 2.3.1 Táblázatok (a) Csoportosítás,* illetve *(b) Szűrés a tölcsérrel* fejezetben bemutatott lehetőség. Az egyes táblázatokban igen változatos szűrést és csoportosítást tudunk véghez vinni. Élve a csoportosítás eszközével és a tölcséres szűrési opcióval hatékonyan kereshetünk a hatalmas adathalmazban is, ha van pár információnk a keresett elemről. Ha még nem alkalmazná ezeket a lehetőségeket, javasoljuk, hogy sajátítsa el ezek használatát, mert nagyban hozzájárul az ügyintézési idő csökkenéséhez!

### A gomb, a fül és a doboz fogalma nem ugyanaz!

A Helpdesk-hez érkezett visszajelzések feldolgozása azért is halad lassan, mert gyakran nehéz megérteni a bejelentést. Gyakori, hogy a fogalmakat keveri a bejelentő, így a leírt hibajelenség nem azonos a ténylegesen tapasztalt hibajelenséggel. Leggyakrabban az alapvető felületi elemek típusait keverik a bejelentők, ezért hivatkoznánk ezúton is a *FKK ÜI 2. A felhasználói felület* fejezetében foglaltakra, illetve az alábbi képeken bemutatnánk az alapvető felületi elemeket.

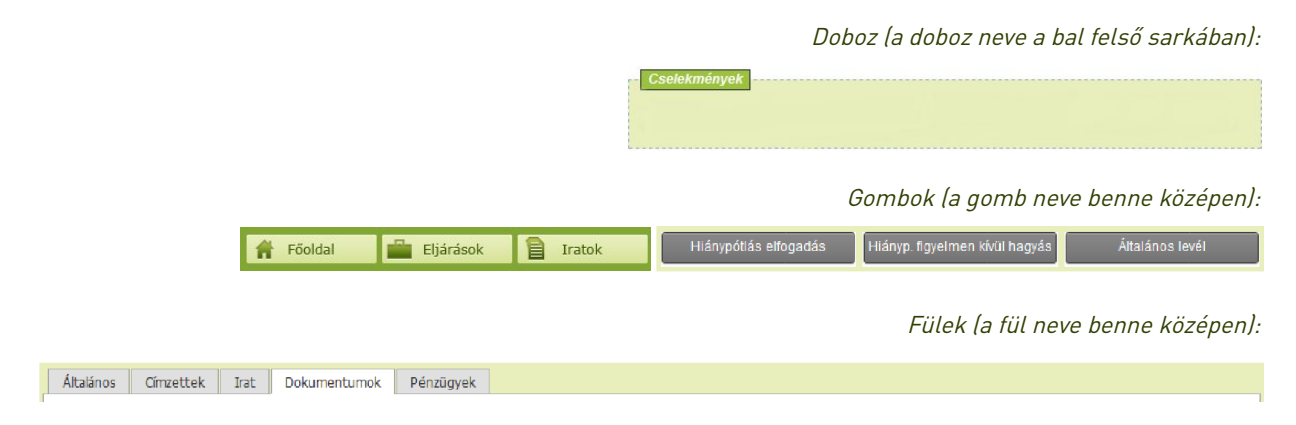

### Hiánypótlás teljesítése

E ponthoz előbb lásd jelen tájékoztató kérelmezői oldalnak szóló és hiánypótlásra vonatkozó pontját!

Akár az eljáró építésügyi hatóságként, akár közreműködő szakhatóságként írjuk ki a hiánypótlási felhívást, mindig tájékoztassuk az ügyfelet arról, hogy hiánypótlását miként teljesítheti!

Valamennyi, az ÉTDR-ben rögzített hatóság hatósági adminisztrátora ki tud nevezni hatósága munkatársai közül egy vagy több személyt is ügyfélszolgálatos munkatársnak (lásd *FKK HA*). Az ilyen jogosítvánnyal rendelkező munkatárs a hatósági ügyfélszolgálatos felületen képes valamennyi, saját hatósága által kiírt hiánypótlás ügyfél általi teljesítésében segédkezni, azt nevében elvégezni (lásd *FKK Üsz*).

Az építésügyi hatóságoknak ilyen ügyfélszolgálatot működtetniük szükséges, mert jogszabályban rögzített kötelezettségeiknek csak így tudnak eleget tenni. Semmiképpen sem elfogadható, hogy a hatóság elküldi a személyesen megjelent ügyfelet a Kormányablakba vagy Építésügyi Szolgáltatási Pontba!

A szakhatóságok nem kötelesek ÉTDR ügyfélszolgálatot működtetni, feladataikat mégis könnyebben el tudják látni ezzel a funkcióval is felvértezetten. Ha nincs ügyfélszolgálatos felülettel (is) rendelkező munkatársuk, akkor az ügyintézőnek marad még egy technikai lehetősége a hiánypótlás teljesítésére. (A következőkben ezt a technikai lehetőséget ismertetjük, de jogi alkalmazhatóságát az érintett hatóságnak és ügyintézőinek mindenkor mérlegelni kell!) Ha személyesen vagy postai úton kézhez kapta a hiánypótlást, akkor a *Hiánypótlási felhívás* (befejezett) cselekményre válaszul lefolytathatja a *Hiánypótlás nem érkezett* cselekményt, s ekkor ennek *Általános* fülén a *Megjegyzés / Indoklás* rovatban rögzíteni javasolt, hogy a hiánypótlást rendszeren kívül, s miként kapta kézhez (ki, mikor és hogyan hozta). Nagyon fontos, hogy a szakhatósághoz jogszabály szerint az építészeti-műszaki dokumentáció (és annak részei) csakis elektronikus formában érkezhet(nek) és az(oka)t az ÉTDR-ben záradékolnia kell. Tehát – az online felü-leten már rendelkezésre álló és állásfoglalásunkkal elfogadott dokumentációval együtt – a megkapott –

és állásfoglalásunkkal elfogadott – fájlokat is a szakhatósági állásfoglaláshoz csatolni kell (ahogyan az az *FKK ÜI 8.3.1. Az eljárási cselekmények közös elemei (a) Adatok megadása » Dokumentumok* fejezetben szerepel) az *Új dokumentum feltöltése* opcióval. Így a fájlok feltöltésre kerülnek és a jogszabály szerint megkövetelt záradékolásuk is megtörténik.

Update